# **ELPIU03 Interactive Unit** Guide d'installation rapide

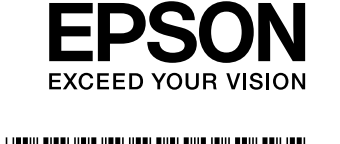

Insérez l'Interactive Unit dans la plaque de fixation ELPMB27. 1

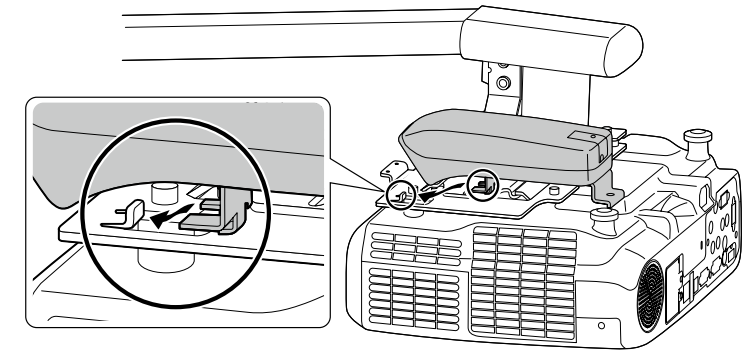

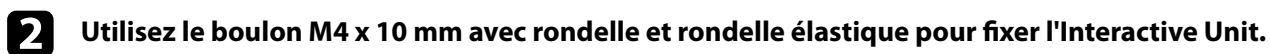

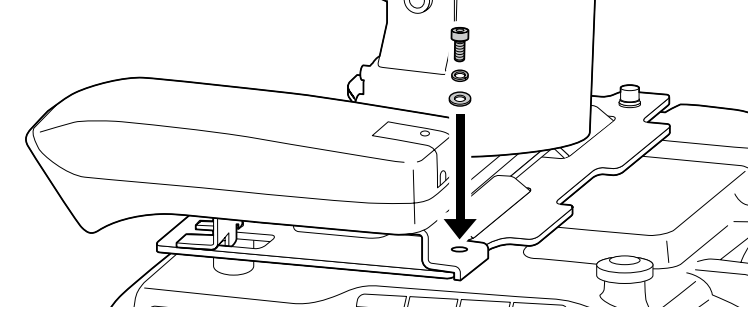

Retirez le cache USB, puis connectez le câble USB. 3

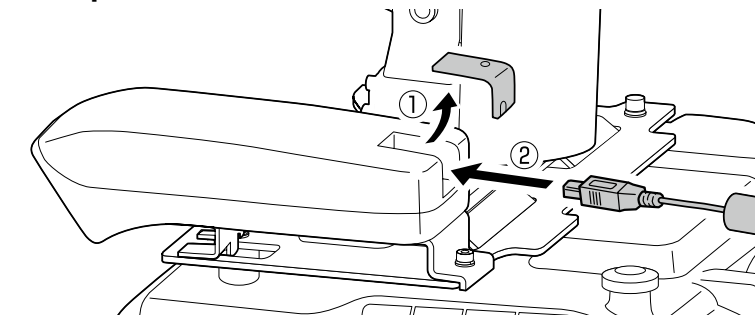

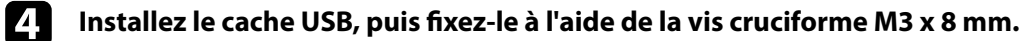

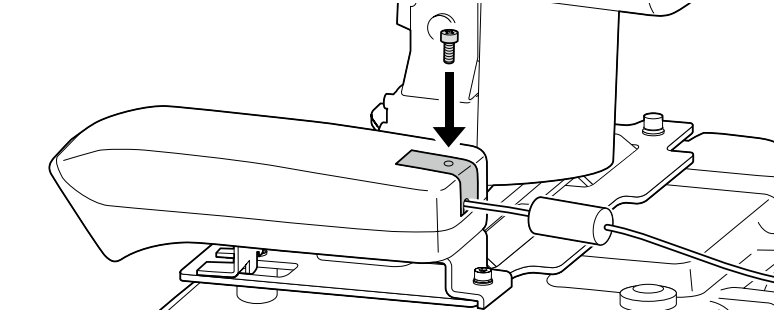

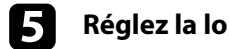

Réglez la longueur du câble USB.

Passez ensuite à l'étape 10 du Manuel d'installation du support ELPMB27 et installez les couvercles du support ELPMB27 puis réglez la position de l'écran.

Ce produit est une unité interactive appelée « Interactive Unit » pour les modèles EB-435W/EB-430/EB-425W/ EB-420/PowerLite 435W/PowerLite 430/PowerLite 425W/PowerLite 420.

Ce produit peut être fixé sur et utilisé avec un projecteur installé au mur ou suspendu au plafond. Le présent manuel indique comment installer l'Interactive Unit lorsque le projecteur est installé au mur à l'aide du support mural (ELPMB27). Reportez-vous également au Guide d'installation fourni avec l'Attachment Plate (ELPPT04) en cas de suspension du projecteur au plafond.

## Éléments inclus

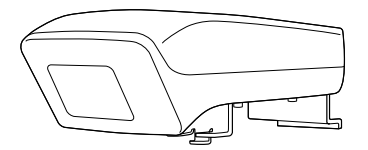

**Interactive Unit** 

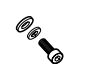

Boulon à tête hexagonale M4 x 10 mm avec rondelle et rondelle élastique (x1)

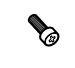

Vis cruciforme M3 x 8 mm (x1)

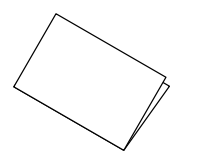

Guide d'installation rapide (le présent guide)

Préparez les autres outils nécessaires.

## Installation de l'Interactive Unit

Installez le support mural ELPMB27 avant de fixer l'Interactive Unit sur le projecteur. Reportez-vous au Manuel d'installation fourni avec le support ELPMB27 et suivez la procédure jusqu'à l'étape 9.

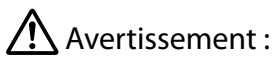

- · La fixation sur le projecteur doit être effectuée par des techniciens qualifiés utilisant uniquement l'équipement de montage approuvé.
- Procédez comme suit pour fixer le produit. Une installation incomplète ou incorrecte peut entraîner la chute de l'appareil et provoquer des blessures corporelles ou des dommages matériels.

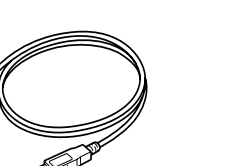

Câble USB

Easy Interactive Pen (x2)

Piles AAA (x4)

Plumier

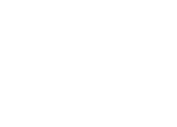

CD du logiciel Epson Projector Software for Easy Interactive Function

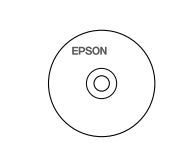

Clé hexagonale M4

**CD-ROM de la documentation** 

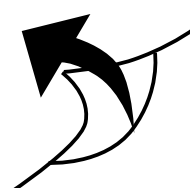

## Préparation de l'utilisation de l'Interactive Unit

### Installation du pilote Easy Interactive Driver

Mettez l'ordinateur sous tension. 

Insérez le CD appelé « Epson Projector Software for Easy Interactive Function » dans l'ordinateur.

Suivez les instructions affichées à l'écran pour installer le logiciel. Une fois l'installation terminée, cliquez sur Terminer pour fermer l'écran d'installation.

### Installation des piles du stylet Easy Interactive Pen

Retirez le couvercle des piles en appuyant sur la languette, puis installez les deux piles.

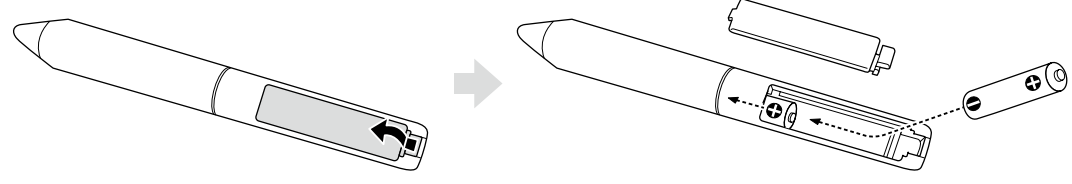

Pour réinstaller le couvercle des piles, appuyez sur le couvercle jusqu'à ce qu'un déclic confirme la mise en place.

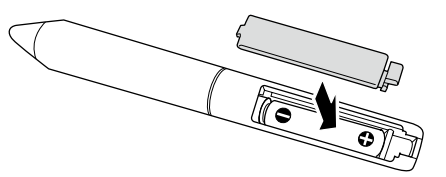

## Attention :

1

Lorsque vous jetez des piles usagées, respectez la réglementation locale en vigueur concernant ce type de déchets.

### Connexion à un ordinateur

Connectez le câble VGA du projecteur au port de sortie de l'écran de l'ordinateur.

Connectez le câble USB de l'Interactive Unit au port USB ● → de l'ordinateur.

### Réglage de la position de l'écran de projection (calibrage)

Vous devez procéder au calibrage pour adapter la position du Easy Interactive Pen en fonction de la position du curseur de la souris sur la surface de projection.

Le calibrage permet à l'ordinateur de détecter avec précision la position du Easy Interactive Pen sur la surface de projection.

Lancez le pilote Easy Interactive Driver.

#### **Sous Windows**

Sélectionnez Démarrer - Tous les programmes (ou Programmes) - Epson Projector - Easy Interactive Driver.

### Sous Mac OS X

Ouvrez le dossier Applications, puis sélectionnez l'icône Easy Interactive Driver.

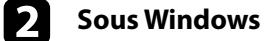

Cliquez sur l'icône du stylet 🔍 dans la barre des tâches et sélectionnez **Calibrage (normal)** ou Calibrage (avancé).

#### Sous Mac OS X

Cliquez sur l'icône du stylet dans le Dock, sélectionnez **Calibrage** dans la barre de menus, puis Calibrage (normal) ou Calibrage (avancé).

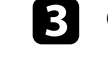

4

Cliquez sur OK lorsque le message de démarrage du calibrage s'affiche. Un cercle clignotant s'affiche dans le coin supérieur gauche de l'image projetée.

Touchez le centre du cercle avec la pointe du stylet. Le cercle cesse de clignoter. Le cercle suivant s'affiche sur la droite.

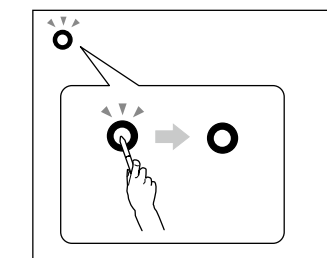

Touchez de nouveau le centre du cercle, puis répétez l'opération. Lorsque le cercle atteint le côté droit de l'image, le cercle suivant s'affiche sur la ligne suivante.

Continuez jusqu'à ce que tous les cercles cessent de clignoter. 6

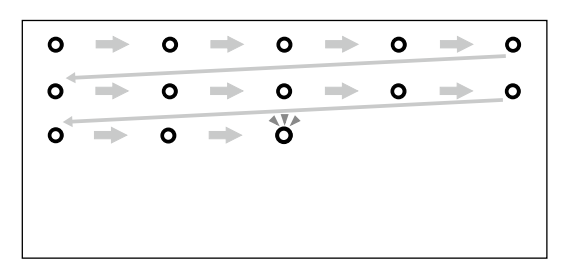

## /!\ Attention :

- · Le produit communique à l'aide de rayons infrarouges, il peut donc interférer avec la communication à infrarouges d'autres produits. Vous devez alors placer les produits concernés hors de la zone de détection.
- Ne vous tenez pas entre l'Interactive Unit et l'image projetée lors de l'utilisation du stylet. Le fonctionnement n'est pas garanti en cas d'obstacles entre l'Interactive Unit et le stylet.

#### Remarque :

- Consultez régulièrement le site http://www.epson.com, des mises à jour sont proposées pour le pilote Easy Interactive Driver.
- · Vous pouvez utiliser un logiciel de tableau blanc interactif ou télécharger Easy Interactive Tools sur le site Web de Epson, à l'adresse http://www.epson.com. Avant d'utiliser des applications logicielles avec l'Interactive Unit, veillez à lire le contrat de licence du logiciel.
- · Pour plus d'informations, reportez-vous au Guide de l'utilisateur sur le CD-ROM de la documentation fourni avec le produit.

Copyright © Seiko Epson Corporation 2011. All rights reserved. Printed in China.